# 第1章 MS Office 2003 简介与信息链接

办公信息系统离不开办公软件,即人们通常所说的"信息处理软件"。办公应用软件主要 包括文字处理软件、电子表格处理软件、商务图表软件、演示软件等。为了方便用户维护大 量的数据,办公软件还应包括了小型的数据库管理系统,如 Microsoft Office 的 Access 2003。 目前具有代表性的办公应用软件有中国金山公司的 WPS Office 和美国微软公司的 Microsoft Office 等。

微软公司的 Microsoft Office 2003 是目前较流行的办公软件,有助于同事间进行协作、更 好地使用信息和改进业务流程,从而轻松提高工作效率并获得更好的效果。Microsoft Office 2003 主要包括 Word 2003、Excel 2003、PowerPoint 2003 等 11 个组件。

## 1.1 MS Office 2003 常用组件简介

#### 1.1.1 Word 2003

Word 2003 (简称 Word) 是目前使用比较广泛的一种文字处理软件,它集文字的编辑、排版、表格处理、图形处理为一体,使用十分方便。例如,我们可以撰写自己的简历、加入自己的照片,书写论文、计划,同时还可以在编写的文档中加入声音、图像,构成一个图文并茂的文档,实现"所见即所得(WYSIWYG)"的效果。

改进后的 Word,在审阅和标记功能中为用户提供多种跟踪更改和管理批注的方式。Word 还支持可扩展标记语言(XML)文件格式,并可作为功能完善的 XML 编辑器。

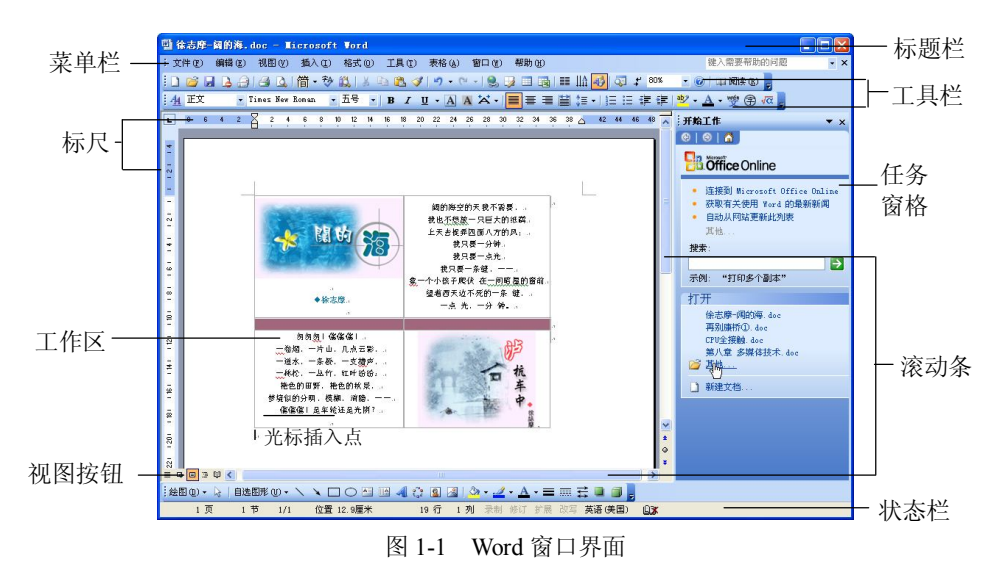

Word 启动后,其工作区主窗口界面如图 1-1 所示。

■ MS Office 与 VBA 高级应用案例教程 ■

Word 窗口由标题栏、工具栏、工作区和状态栏等部分组成。Word 支持多文档操作,在 Word 中创建或打开文档时,文档将显示在一个独立的窗口中。单击任务栏上的"文档"按钮 或按 Alt+Tab 键,可以由一篇文档快速切换到另一篇文档。也可以使用"窗口"菜单的"全部 重排"命令,同时查看多篇打开的 Word 文档。

文档窗口由标题栏、标尺、滚动条、文档编辑区、视图切换按钮和任务窗格等组成。图 1-1 所示为在 Word 窗口的工作区中打开了一个名为"阔的海"的文档窗口。

#### 1.1.2 Excel 2003

Excel 2003(简称 Excel)是微软公司提供的表格处理软件,它的使用频率仅次于 Word。 在实际工作中经常利用 Excel 的两个特色功能,一是自动计算功能,在进行一些报表处理时, Excel 相对于 Word 来说不仅制表容易,更重要的是具有自动重算功能,改变了一个数据,与 这个数据相关的数据自动重算,数据的重复利用大大方便了用户;二是利用 Excel 的制图功能, 根据 Excel 的表中数据自动生成曲线图、柱形图、饼形图等图表,可以大大减轻手工制图的工 作量。

此外,还能利用 Visual Basic for Application (VBA)语言开发面向特定应用的程序。 启动 Excel 后,将进入 Excel 的工作环境并打开一个新的空白工作簿,如图 1-2 所示。

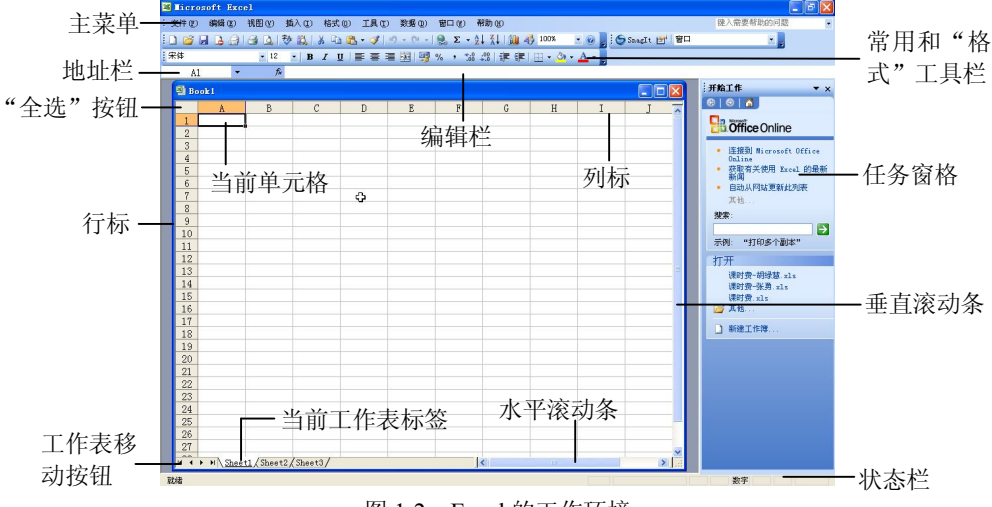

图 1-2 Excel 的工作环境

Excel 的工作环境窗口中包括标题栏、菜单栏、工具栏、任务窗格、状态栏等。

1. 工作簿、工作表和单元格

Excel 系统以工作簿(.XLS)的形式管理工作表或图表,每个工作簿可以管理 1~255 张 工作表或图表。新建工作簿的名称默认为 book1、book2 等。

工作表是由列(共 256 列,列号用字母 A~Z、AA~AZ、BA~BZ、...、IA~IV 表示) 和行(共 65536 行,行号用自然数表示,1~65536)构成的一个电子表格,每一个工作表都 有一个标签名称,系统默认为 Sheet1、Sheet2、Sheet3 等。

工作表中的列和行的交叉处称为单元格,用户可以把数据输入到单元格中保存起来。如 果用鼠标指针 **分** 单击某单元格,它便呈现黑色的边框,这个单元格就是活动单元格。 活动单元格是用户输入、编辑数据的地方,每个单元格最多可以容纳 32767 个字符。

每个单元格须用一个称为地址的名称来区别。单元格地址由列号和行号连接在一起来描述。在为单元格命名地址时,先列号后行号,如A1、C12、D26等。

2. 公式和函数

在 Excel 中,公式与函数是最重要的组成部分,它提供了强大的计算能力,为分析和处理 工作表中的数据提供了极大的便利。

公式以 "="或 "+"开始,由运算符、常量、单元格引用值、名称和工作表函数等元素 构成。

(1)运算符和表达式。

Excel 为数据加工提供了一组运算指令,这些指令以某些特殊符号表示,称为运算算符(简称运算符)。用运算符按一定的规则连接常量、变量和函数所组成的式子称为表达式。运算算符可分为数值、文本、比较和引用等四类。

①数值运算符。用来完成基本的数学运算,数值运算符包括()、^(乘方)、-(取负)、%(百分比)、\*(乘)、/(除)、+(加)、-(减),其运算结果为数值型。

②文本运算符。文本运算符只有一个——&,其作用是将一个或多个文本连接成为一个文本串。如果连接的操作对象是文本常量,则该文本串须用一对"""括起来,例如"Excel"&" 2003 中文版",其结果为"Excel 2003 中文版"。

③比较运算符。用于对两个数值进行比较,产生的结果为逻辑值 True (真)或 False (假)。 比较运算符有: <(小于)、<=(小于等于)、>(大于)、>=(大于等于)、=(等于)、<>(不 等于)。

④引用运算符。引用运算符用于将单元格区域合并运算,有三个,分别为":"、","和"" (空格)。

":": 表示对两个在内区域的所有单元格进行引用,例如"AVERAGE(A1:D8)"。

",": 表示将多个引用合并为一个引用,例如"SUM(A1,B2,C3,D4,E5)"。

空格:表示只处理各引用区域间相重叠的部分单元格。例如输入公式"=SUM(A1:C3 B2:D4)",即求出这两个区域中重叠的单元格 B2、B3、C2、C3 的和。

(2)运算符的优先级。

Excel 中各种运算符及其优先级如表 1-1 所示。

表 1-1 运算符优先级

| 运算符(优先级从高到低)   | 说明     |
|----------------|--------|
| :, 空格          | 引用运算符  |
|                | 负号     |
| %              | 百分号    |
| A              | 指数     |
| * /            | 乘、除法   |
| +-             | 加、减法   |
| &              | 字符串连接符 |
| = < > <= >= <> | 比较运算符  |

■ MS Office 与 VBA 高级应用案例教程

如果在表达式中同时包含了多个相同优先级的运算符,则 Excel 将按照从左到右的顺序进行计算,若要更改运算的次序,就要使用"()"将需要优先的部分括起来。

(3)函数。

所谓函数就是应用程序开发者为用户编写好了的一些常用数学、财务统计等学科的公式, 它内置于 Excel 中,用户只要调用即可。当然,在 Excel 中,也允许用户编写自己的函数。Excel 提供的函数包括:财务、日期与时间与时间、数学与三角函数、统计、查找与引用、数据库、 文本、逻辑等。

函数由函数名和用括号括起来的参数组成,其语法格式为:

函数名称(参数1,参数2,...)

其中参数可以是常量、单元格、区域、区域名、公式或其他函数。

常用函数有 AVERAGE()、COUNT()、COUNTIF()、HLOOKUP()、IF()、LOOKUP()、MAX/MIN()、ROUND()、RANK()、SUM()、SUMIF()、VLOOKUP()等。

3. 引用单元格

复制公式可以避免大量重复输入公式的工作。复制公式时,若公式中使用了单元格或区域,应根据不同的情况使用不同方式的单元格引用。单元格的引用分为三种:相对引用、绝对引用和混合引用。

(1) 相对引用。

Excel 中默认的引用为相对引用。相对引用反映了该单元格地址与引用单元格之间的相对 位置关系,当将引用该地址的公式或函数复制到其他单元格时,这种相对位置关系也随之被 复制。例如,我们在为每位学生做评语时,显示成绩使用的是同一公式,对每一位学生来说, 评语公式所引用的成绩数据是随着公式所在的单元格而变化的。

相对引用时,单元格的地址可用列标加行标表示,例如 A5、B6 等。

【例 1-1】 设单元格 C7 有公式 "=A5+B6", 当将此公式复制到 D7 和 C8 时, 单元格 D7 的公式此时变化为 "=B5+C6"; 单元格 C8 的公式变化为 "=A6+B7"。

(2) 绝对引用。

绝对地址是指某一单元格在工作表中的绝对位置。绝对引用要在行号和列标前加一个\$符 号,如 "\$A\$1+\$B\$2"等。

【例 1-2】 若单元格 C7 有公式 "=\$A\$5+\$B\$6", 当将此公式复制到 D7 和 C8 时, 单元格 D7 和 C8 的公式仍为 "=\$A\$5+\$B\$6"。

(3) 混合引用。

混合引用是相对地址与绝对地址的混合使用,例如 "A\$5" 表示对 A 列是相对引用,第 5 行绝对引用。

【例 1-3】单元格 C7 有公式 "=\$A5+B\$6", 当将此公式复制到 D7 和 C8 时, 单元格 D7 的公式此时变化为 "=\$A5+C\$6"; 单元格 C8 的公式这时变化为 "=\$A6+B\$6"。

4. 表外单元格的引用

在引用单元格时,除可以引用工作表内的单元格外,还可以引用工作簿中其他工作表的 单元格,也可以引用工作簿之外的工作表单元格,后两者称为表外单元格的引用。表外单元 格引用的格式如下。

(1)引用工作簿中其他工作表的单元格:工作表标签名!单元格地址如"Sheet2!A1:C1"。

(2)引用外部工作簿中的工作表单元格: [工作簿名]工作表标签名! 单元格地址。如: "[Book2]Sheet1!\$C\$1:\$D\$5"。其中单元格地址必须使用绝对引用。

#### 1.1.3 PowerPoint 2003

PowerPoint 2003(简称 PowerPoint)是微软公司推出的一个演示文稿制作和展示的软件, 它是当今世界上最优秀、最流行,也是最简便直接的幻灯片制作和演示的软件之一。通过 PowerPoint 可以制作出图文并茂、色彩丰富、生动形象并且具有极强的表现力和感染力的宣传 文稿、演讲文稿、幻灯片和投影胶片等;也可以制作出动画影片并通过投影机直接投影到银 幕上以产生卡通影片的效果;还可以制作出图形圆滑流畅、文字优美的流程图或规划图。在 演讲、报告和教学等场合,PowerPoint 使用得十分广泛。

PowerPoint 的主要特点如下:

- 强大的制作功能。例如文字编辑功能强、段落格式丰富、文件格式多样、绘图手段齐 全、色彩表现力强等。
- 通用性强,易学易用。PowerPoint 界面与 Word 和 Excel 大部分相同,并提供多种幻 灯版面布局、多种模板及详细的帮助系统。
- 强大的多媒体展示功能。PowerPoint 演示的内容可以是文本、图形、图表、图片或有 声图像,并具有较好的交互功能和演示效果。
- 利用工具的超级链接功能,可指向任何一个新对象,也可发送到互联网上。
- 一定的程序设计功能。支持 VBA 功能(包含 VB 编辑器 VBE),可以融合 VB 进行开发。 PowerPoint 应用程序启动后,出现如图 1-3 所示的 PowerPoint 工作区主窗口。

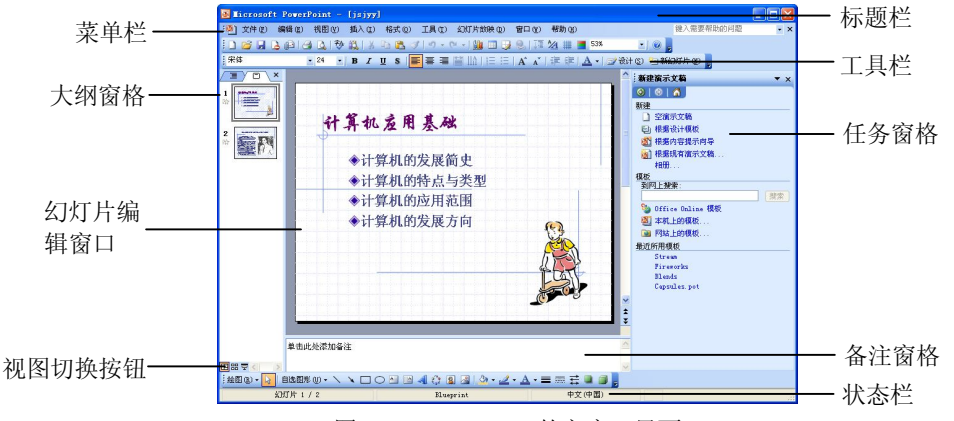

图 1-3 PowerPoint 的主窗口界面

PowerPoint 窗口主要由标题栏、菜单栏、工具栏、大纲窗格、幻灯片编辑窗口、任务窗格、 视图切换按钮、备注窗格、状态栏等部分组成。

其中,标题栏、菜单栏、工具栏和任务窗格的意义与 Word 和 Excel 相同,而大纲窗格、 幻灯片编辑窗口、视图切换按钮和状态栏却有不同含义。

(1)大纲窗格。上有"大纲"和"幻灯片"两个选项卡。单击"大纲"选项卡可显示幻灯片中的文本大纲,单击"幻灯片"选项卡可显示幻灯片的缩略图。

(2) 幻灯片编辑窗口。在该窗口中可对幻灯片进行编辑。在幻灯片编辑窗口下面的是备

■ MS Office 与 VBA 高级应用案例教程 ■

注窗格,可对幻灯片作进一步说明。

(3)视图切换按钮。单击各个按钮,可以改变幻灯片的查看方式。

(4)状态栏。位于应用程序窗口的最下方,状态栏显示 PowerPoint 在不同运行阶段的不同信息。例如在图 1-3 中,在幻灯片视图中,状态栏左侧显示当前的幻灯片编号和总幻灯片数 (幻灯片 1/2),状态栏中间显示了当前幻灯片所用的模板名字。

1. PowerPoint 的基本概念

(1) 演示文稿与幻灯片。用 PowerPoint 创建的文件就是演示文稿,其扩展名是.ppt。一个演示文稿通常由若个张幻灯片组成,制作一个演示文稿的过程,实际上就是制作一张张幻灯片的过程。

(2) 幻灯片对象与布局。一张幻灯片由若干对象组成,所谓对象,是指插入幻灯片中的 文字、图表、组织结构图以及图形、声音、动态视频等元素。制作一张幻灯片的过程,实际 就是制作、编排其中每一个被插入的对象的过程。

幻灯片布局是指其包含对象的种类以及对象之间相互的位置, PowerPoint 提供了 31 种幻 灯片参考布局(又称自动版式)。一个演示文稿的每一张幻灯片可以根据需要选择不同的版式。 PowerPoint 也允许用户自己定义、调整这些对象的布局。

(3)模板。模板是指一个演示文稿整体上的外观设计方案,它包含预定义的文字格式、颜色以及幻灯片背景图案。PowerPoint提供了多种模板。

一个演示文稿的所有幻灯片同一时刻只能采用一种模板,可以在不同的演讲场合为同一 演示文稿选择不同的模板。

(4)母版。母版是模板的一部分,它定义了演示文稿中所有幻灯片或页面格式,包括字形、占位符大小或位置、背景设计和配色方案。母版体现了演示文稿的外观,包含了演示文稿中的共有信息。

母版有幻灯片母版、标题幻灯片母版、讲义母版和备注母版四种。

(5) 视图。视图是指查看幻灯片的方式。在 PowerPoint 窗口左下角有 3 个功能按钮,分别是"普通视图" **□**、"幻灯片浏览视图" **□**和"幻灯片放映视图" **豆**。单击这些视图按钮,用户可在各视图之间进行切换。

例如,单击"幻灯片浏览视图"按钮 **27**,所有幻灯片按比例缩小,并按顺序排列在窗口中。用户可以在此设置幻灯片切换效果、预览幻灯片切换、动画和排练时间的效果;同时可 对幻灯片进行移动、复制、删除等操作,如图 1-4 所示。

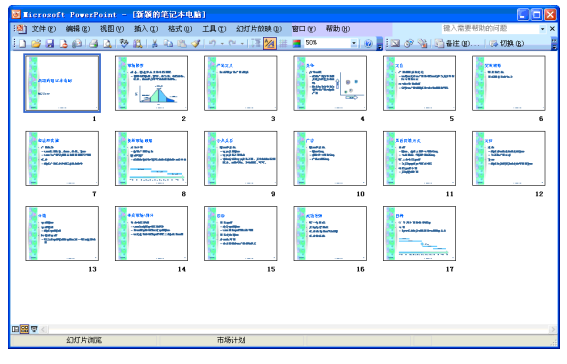

图 1-4 PowerPoint 的幻灯片浏览视图

2. PowerPoint 演示文稿的创建

在 PowerPoint 中,可选用以下方式来创建演示文稿。

(1) PowerPoint 启动后,系统自动创建一个空演示文稿。

(2) 单击工具栏上的"新建"按钮□,或直接按 Ctrl+N 键。

(3) 单击"文件"菜单中的"新建"命令,系统出现如图 1-5 所示的"新建演示文稿" 任务窗格,然后根据任务窗格的提示新建演示文稿。

| 💽 Elerosoft PoverPoin                 | - (演示文稿)]                                |                                                                                                  |
|---------------------------------------|------------------------------------------|--------------------------------------------------------------------------------------------------|
| ····································· | ④ 插入(L) 格式(L) 工具(L) 幻灯片放映(L) 智口(L) 帮助(L) | 能入需要帮助的问题 • ×                                                                                    |
| 0 🐸 🖬 🕒 🚇 🖾 🕰                         | 教 職  太 宅 西 ダ  の・ペー  🏨 田 🤪 急  江 🆄 井 🛚     | <b>54%</b> - 0                                                                                   |
| 宋体 18                                 | ▼  B I U S   ■ ■ ■ 🖹 Ш   注 注   A A   读 读 | 🛕 - 🗇 设计 😒 🔁 新幻灯片 🔞 💂                                                                            |
|                                       |                                          | ·新建演示文篇 ▼ ×                                                                                      |
| 1                                     |                                          | <ul> <li>● ● ●</li> <li>●</li> <li>●</li> <li>●</li> <li>●</li> <li>###後计模板</li> </ul>           |
|                                       | · · · · · · · · · · · · · · · · · · ·    | <ul> <li>2 標準内容提示向导</li> <li>2 標準現存流示文稿</li> <li>41日</li> <li>(現長)</li> </ul>                    |
|                                       | 里 击 此 处 添 加 标 题                          | MF112条.<br>③ Office Online 模板<br>④ 本机上的模板                                                        |
|                                       | 単击此处添加副称题                                | <ul> <li>国際協士会保護ない、</li> <li>最近所用機能</li> <li>Stream</li> <li>Firererbs</li> <li>Nands</li> </ul> |
|                                       | Υ                                        | Caprulan pet                                                                                     |
| 算器 夏 ( ) ) 单击此处潜                      | 加备注                                      | ×                                                                                                |
| : 絵田 (1) - 🛃 自逸 (2) * (1) •           |                                          |                                                                                                  |
| 幻灯片 1 / 1                             | 默认设计模板 中文                                | ((中国)                                                                                            |

图 1-5 "新建演示文稿"任务窗格

①在"新建演示文稿"任务窗格中,单击"空演示文稿"命令项,系统自动创建一个空 演示文稿,同时出现"幻灯片版式"任务窗格,如图 1-6 所示。

| 🗿 Elerosoft Pow                                                                                                    | rPoint - [演示文稿2]                                    |                                                          |
|----------------------------------------------------------------------------------------------------|-----------------------------------------------------|----------------------------------------------------------|
| ·•••• 文件 ① 编辑 @                                                                                                    | ) 視問(2) 植入(2) 格式(2) 工具(2) 幻灯片放映(2) 審口(2) 帯          | 助100 能入需要帮助的问题 · ×                                       |
|                                                                                                    | 山口(金田)(2 日間 (1 日) - 6 一) (1 日) (1 日) (1 日)          | III - 54% - 100 g                                        |
| 宗体                                                                                                    | ■ B Z U S ■ ■ 目 山 日 日 A A 1 部                       | : (#   🗛 -   🥩 @it (s) 🗁 #12007.P. (s) 🖕                 |
|                                                                                                    |                                                     | × • Join H 100                                           |
| 1                                                                                                    | 单击此处添加标题<br>• #±################################### |                                                          |
|                                                                                                    | 双击此处译加美                                             |                                                          |
| 5年<br>(1995年)<br>(1997年)<br>(1997年)<br>(1997年)<br>(1997年)<br>(1997年)<br>(1997年)<br>(1997年)<br>(1997年))<br>(1997年)<br>(1997年)<br>(1997<br>)<br>(1997年)<br>(1997<br>)<br>(1997<br>)<br>( | ix状态加容性<br>肺の・ヽヽこ○○□□={-ひ_□□={-ひ□<br>1/1 数人会计概念     | - := fræ. x±+mpkæj = v<br>vjs.ks(x/reture<br>or (reture) |

图 1-6 "幻灯片版式"任务窗格

②在"幻灯片版式"任务窗格下方的"应用幻灯片版式"列表框中,单击选择某种幻灯 片版式,如"标题、文本和剪贴画"版式,则当前幻灯片版式即可变为选定的版式。

### 1.2 Word、Excel 和 PowerPoint 组件间的数据共享

Word、Excel 和 PowerPoint 等组件间的数据共享有以下两种实现方法。

1. 通过剪贴板实现数据共享

在 Word、Excel 和 PowerPoint 等组件间实现数据共享,最普通的方法是使用剪切(Ctrl+X)、

■ MS Office 与 VBA 高级应用案例教程

"复制"(Ctrl+C)、"粘贴"(Ctrl+V)或"粘贴为超链接"等命令。

"粘贴"命令只粘贴用户能看到的数据; "粘贴链接"命令是指粘贴外部数据的地址到 Word 等组件中,当外部数据发生变化时,Word 等组件中的数据也会随之发生变化,这时候 为自动更新,每次打开工作薄时都会更新一次,不需要设置。

如果要粘贴纯数值,选择"粘贴"命令,粘贴至 Word 等组件中的数值与数值源的数据没 有任何关系;如果想保持数据的新鲜性,最好还是选择"粘贴链接"命令。

2. 通过对象链接与嵌入(OLE)实现数据共享

OLE 是 Object Linking and Embedding 的缩写,即"对象链接与嵌入",这是一种把一个 文件的一部分嵌入到另一个文件中的技术,例如把 Excel 图表加入到 PowerPoint 演示文稿或 Word 文档。通过 OLE 嵌入的数据是"活生生"可编辑的,而不是原始数据的一个静态映像。 OLE 是集成 Office 套件各个应用的功能、构造复合文档的强大工具。

链接和嵌入都是把信息从一个文档插入另一个文档中,都可在合成文档中编辑源信息。 它们的区别在于:如果将一个对象作为链接对象插入到 Word 等组件中,则该对象仍保留与源 对象的关联,当对源对象或链接对象进行编辑时,两者将都发生改变;而如果将对象嵌入到 Word 等组件中,则它不再保留与源对象的关联,当对源对象或链接对象进行编辑时,彼此互 不影响。

嵌入操作可用拖曳鼠标的方式完成。当然,操作之前各个程序的窗口必须作适当的调整,同时显示在屏幕上。例如,在屏幕上同时打开一个 Excel 图表和一个 Word 文档,按住 Ctrl 键,把 Excel 图表拖入 Word 文档。如果要在 Word 文档内编辑 Excel 图表,只需双击图表(或选择"编辑/图表对象/编辑"), Excel 在 Word 内部打开,工作表处于可编辑状态,如图 1-7 所示。

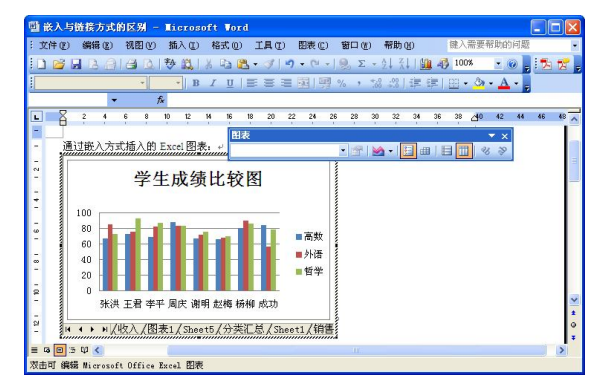

图 1-7 在 Word 内编辑嵌入式 Excel 图表

如果要链接一个对象,例如要在 Word 文档中链接一个 Excel 图表,应先启动服务器应用 Excel 并打开 Excel 工作簿,选择待链接的图表,然后选择菜单"编辑/复制"。切换到容器应 用 Word,把光标移到想要插入图表的位置,选择 Word 菜单"编辑/选择性粘贴"。在"选择 性粘贴"对话框中,选中"粘贴链接"选项,在"形式"列表框中选择"Microsoft Excel 图表 对象",单击"确定"按钮创建链接,如图 1-8 所示。

在 Word 中,选中链接对象再按 Shift+F9 键可切换显示链接对象的方式:或者显示域代码,或者显示链接结果。例如,对于上例链接的 Excel 图表,按一次 Shift+F9 键可显示域代码,形如"{LINK Excel.Sheet.8 "D:\\大学计算机基础\Excel\成绩册.XLS" "学生成绩比较图![成绩册.XLS]

学生成绩比较图 图表 1" \a \p }",再按一次 Shift+F9 键(或按 F9 键)显示出链接图表。

如果要编辑被链接的对象,可以手动打开原始 Excel 工作簿进行编辑,也可以在 Word 内 双击被链接的对象,双击的结果也是启动 Excel 打开原始工作簿。在 Excel 内,编辑完成后应 当保存结果,否则,返回 Word 后编辑结果将会丢失。

在容器文档的内部也可以创建嵌入对象,如图 1-9 所示。例如,假设要在 PowerPoint 内 创建一个 Word 表格,先选择 PowerPoint 菜单"插入/对象",选中"新建"选项,从"对象 类型"列表选择"Microsoft Word 文档",然后单击"确定"按钮。这时可以看到, PowerPoint 的菜单变成了 Word 菜单,利用 Word 菜单可以方便地构造出表格。完成后,单击 Word 文档 对象边框之外的任何位置, PowerPoint 的菜单恢复原状。

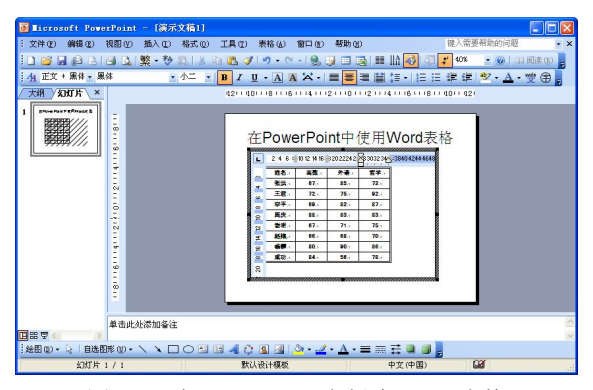

图 1-9 在 PowerPoint 内创建 Word 表格

通过链接对象和嵌入对象,可以在文档中插入利用其他应用程序创建的对象,从而达到 程序间共享数据和信息的目的。

图 1-8 以链接方式插入 Excel 图表